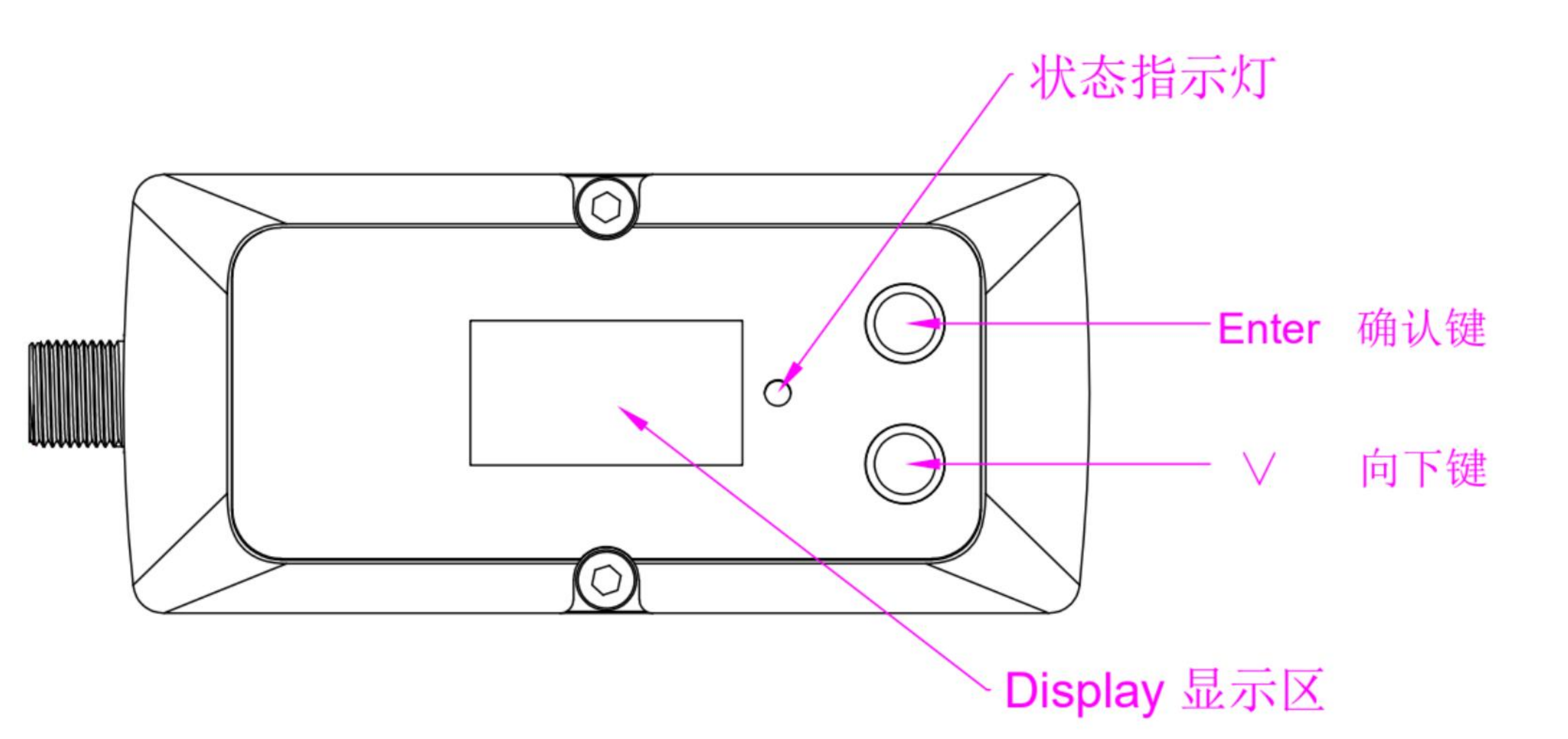

#### DN10 – DN25

#### DN32 – DN40

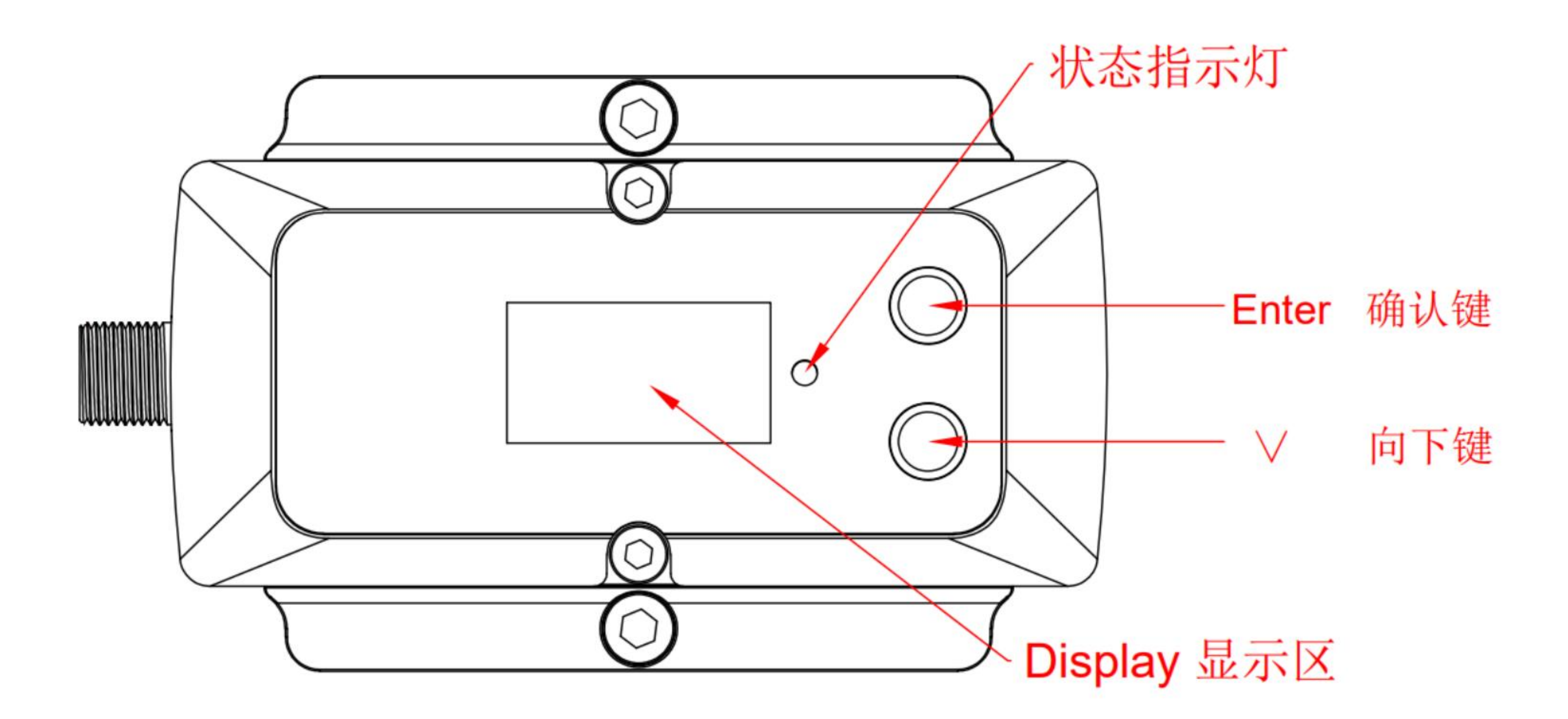

| Nor. |             | 00  |  |
|------|-------------|-----|--|
| V.   | 0.000       | m/s |  |
|      | $\cap$      |     |  |
| FL.  | <b>0.00</b> | LPM |  |

# 测量结果显示菜单, 显示流量量程占比条 流速、瞬时流量

| Zero | a. None |  |
|------|---------|--|
| Κ    | k 1.0   |  |
| 4 mA | 2LPM    |  |
| 20mA | 40LPM   |  |

设置菜单3,设置零点 K值,及显示4-20mA 输出对应关系

| U:  | 85.0 | D:         | 85.0 |   | 00  |  |
|-----|------|------------|------|---|-----|--|
| T:  | 20.1 | <b>▲</b> : | 0.0  |   |     |  |
| R:  | 97%  | Vc         | 1437 |   | m/s |  |
| Tot | al   | 10.2       | -    | L |     |  |

测量状态显示菜单,显示状态、累积流量

|      | About      |
|------|------------|
| UART | ID 55/9600 |
| REV. | V1.02      |
| S/N  | F300002    |

本机信息,显示串口 地址、波特率, 软件版本号,序列号

|      | Setting |    | DIR. | 0. POS |
|------|---------|----|------|--------|
| OD.  | a 12.0  | mm | PWR. | a HIGH |
| THK. | c 1.0   | mm | AMP. | d Lev2 |
| FI.  | 0.Water |    | CAL. | c Lev2 |

设置菜单1,设置外径 壁厚、流体介质类型 设置菜单2,设置流向 功率、增益、模式

# 设置说明: 1、单位设置示例说明 测量结果显示界面,按Etr(确认键),可以进行单位切换,LPM、L单位和GPM、GAL单位之间互换, 切换后,自动会自动存储单位设置状态,断电后重新上电按用户设置单位显示测量结果,操作 如下图所示:

| Nor. |       | 00  | ┍╴╺ | Over |       | 00  | -   | Nor. |       | 00  |
|------|-------|-----|-----|------|-------|-----|-----|------|-------|-----|
| V.   | 0.000 | m/s |     | V.   | 0.000 | m/s | Etr | V.   | 0.000 | m/s |
| FL.  | 0.00  | LPM |     | FL.  | 0.00  | GPM |     | FL.  | 0.00  | LPM |

# 2、其它设置示例说明 按V(向下键)翻转到需要设置的菜单,按Etr(确认键)进入设置状态,按V(向下键)选择需要的选项, 按Etr(确认键)确认设置并自动保存退出设置状态,完成设置操作。以外径设置为例,操作如下图所示:

|      | Setting |    |      | Setting |    |      | Setting |    |     |      | Setting |    |
|------|---------|----|------|---------|----|------|---------|----|-----|------|---------|----|
| OD.  | a 12.0  | mm | OD.  | a 12.0  | mm | OD.  | b 13.0  | mm | Etr | OD.  | b 13.0  | mm |
| THK. | c 1.0   | mm | THK. | c 1.0   | mm | THK. | c 1.0   | mm |     | THK. | c 1.0   | mm |
| FI.  | 0.Water |    | FI.  | 0.Water |    | FI.  | 0.Water |    |     | FI.  | 0.Water |    |

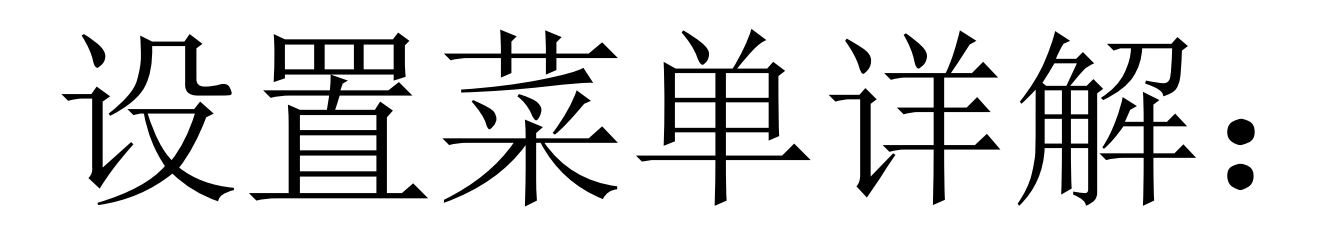

### 1、外径设置菜单

|      | Setting |    |
|------|---------|----|
| OD.  | a 12.0  | mm |
| THK. | c 1.0   | mm |
| FI.  | 0.Water |    |

# 各规格产品支持的外径参数如下所示:

| DN10 | 12mm、 | 13mm、 | $14$ mm $\sim$ | 15 mm ,        | 16mm、  | 17mm    |
|------|-------|-------|----------------|----------------|--------|---------|
| DN15 | 18mm、 | 19mm、 | 20mm、          | $21$ mm $\sim$ | 21. 5m | n, 22mm |
| DN20 | 22mm、 | 23mm、 | $24$ mm $\sim$ | $25$ mm $\sim$ | 26mm、  | 27mm    |
| DN25 | 28mm、 | 29mm、 | 30mm、          | 31mm、          | 32mm、  | 33mm    |
| DN32 | 36mm、 | 37mm、 | 38mm、          | 39mm、          | 40mm、  | 42mm    |
| DN40 | 44mm、 | 45mm、 | 46mm、          | 47mm、          | 48mm、  | 49mm    |

| 2、 |
|----|
|    |
| OD |
| TH |
| FΙ |

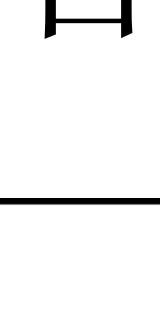

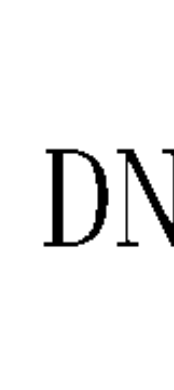

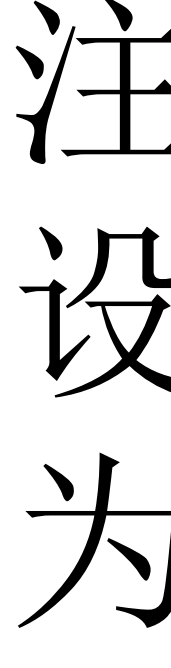

### 壁厚设置菜单

|    | Setting |    |
|----|---------|----|
| •  | b 13.0  | mm |
| Κ. | c 1.0   | mm |
| •  | 0.Water |    |

# 各规格产品支持的壁厚参数如下所示:

| V10-DN40 | 1.0mm、 | 1.5mm、 | 2.0mm、 | 2. 5m |
|----------|--------|--------|--------|-------|
|          | 3.5mm、 | 4.0mm、 | 4.5mm、 | 5. Om |

注意: 各规格产品, 须按实际规格设置壁厚值, 设置后内径不应低于该规格下限内径值,以DN10 为例,设置外径、壁厚后,内径值应不低于10mm。

- nm、 3.0mm、
- nm, 5.5mm

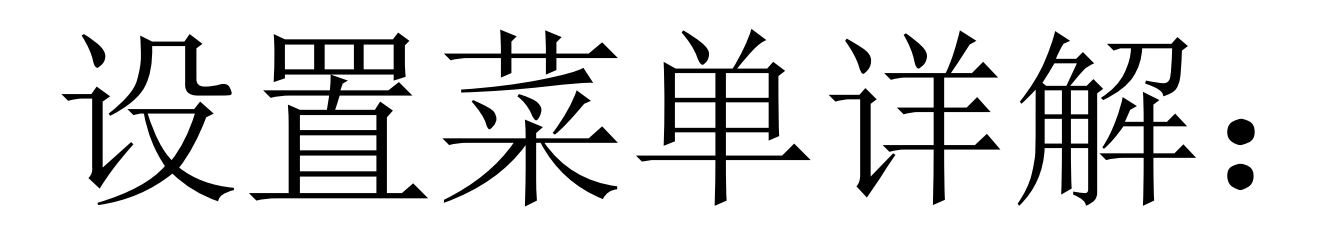

### 1、外径设置菜单

|      | Setting |    |
|------|---------|----|
| OD.  | a 12.0  | mm |
| THK. | c 1.0   | mm |
| FI.  | 0.Water |    |

# 各规格产品支持的外径参数如下所示:

| DN10 | 12mm、 | 13mm、 | $14$ mm $\sim$ | 15 mm ,        | 16mm、  | 17mm    |
|------|-------|-------|----------------|----------------|--------|---------|
| DN15 | 18mm、 | 19mm、 | 20mm、          | $21$ mm $\sim$ | 21. 5m | n, 22mm |
| DN20 | 22mm、 | 23mm、 | $24$ mm $\sim$ | $25$ mm $\sim$ | 26mm、  | 27mm    |
| DN25 | 28mm、 | 29mm、 | 30mm、          | 31mm、          | 32mm、  | 33mm    |
| DN32 | 36mm、 | 37mm、 | 38mm、          | 39mm、          | 40mm、  | 42mm    |
| DN40 | 44mm、 | 45mm、 | 46mm、          | 47mm、          | 48mm、  | 49mm    |

| 2、 |
|----|
|    |
| OD |
| TH |
| FΙ |

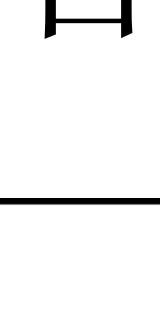

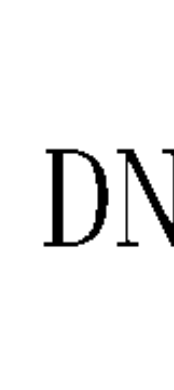

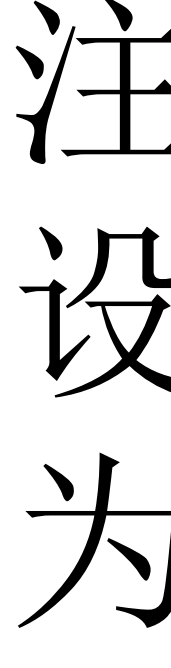

### 壁厚设置菜单

|    | Setting |    |
|----|---------|----|
| •  | b 13.0  | mm |
| Κ. | c 1.0   | mm |
| •  | 0.Water |    |

# 各规格产品支持的壁厚参数如下所示:

| 110 DM $10$ | 1.0mm、 | 1.5mm、 | 2.0mm、 | 2. 5m |
|-------------|--------|--------|--------|-------|
| 10-DN40     | 3.5mm、 | 4.0mm、 | 4.5mm、 | 5. Om |

注意: 各规格产品, 须按实际规格设置壁厚值, 设置后内径不应低于该规格下限内径值,以DN10 为例,设置外径、壁厚后,内径值应不低于10mm。

- nm、 3.0mm、
- nm, 5.5mm

### 设置菜单详解:

## 3、流体介质设置菜单

|      | Setting |    |
|------|---------|----|
| OD.  | b 13.0  | mm |
| THK. | c 1.0   | mm |
| FI.  | 0.Water |    |

# 各规格产品支持的流体介质类型如下所示:

注意: 当选择other选项时, 对应的流体介质声速须 通过配套的上位机软件写入,或出厂指定。

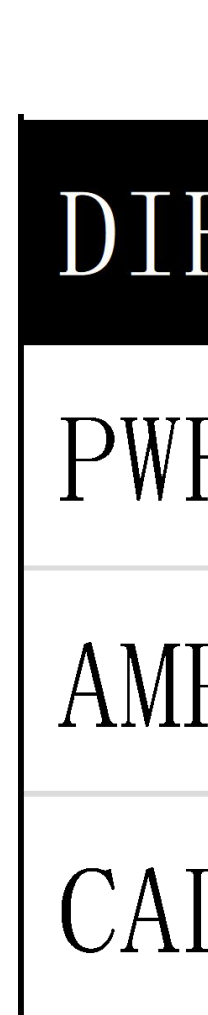

4、

(汽油)、Diesel(柴油)、 une(丙烷)、Butane(丁烷)、other

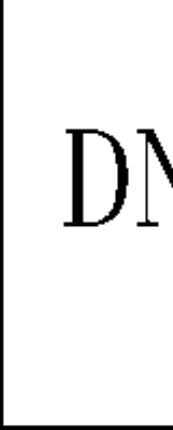

![](_page_5_Picture_9.jpeg)

# 流向设置菜单

| 2.        | 0. POS |  |
|-----------|--------|--|
| <b>R.</b> | a HIGH |  |
| )<br>. •  | d Lev2 |  |
| -<br>     | c Lev2 |  |

# 各规格产品支持的流向参数如下所示:

| 10-DN40 | 0.POS(正向)<br>1.NEG(反向) |
|---------|------------------------|
|---------|------------------------|

当仪表应用于现场水平管道安装时,有时候正向安装 会出现显示窗口颠倒情况,不便于仪表巡查、抄表, 此时可以将仪表反向安装,并设置流量菜单为反向。

![](_page_5_Picture_15.jpeg)

![](_page_6_Picture_0.jpeg)

### 5、功率设置菜单

| DIR. | 0. POS |  |
|------|--------|--|
| PWR. | a HIGH |  |
| AMP. | d Lev2 |  |
| CAL. | c Lev2 |  |

各规格产品支持的功率选项如下所示:

| DN10-DN40 | 0.High(高功率)<br>1.Low (低功率) |
|-----------|----------------------------|
|-----------|----------------------------|

此为工程师菜单, 大部分工况使用出厂默认High(高功率)设置即可,部 分小口径塑胶管道, 当增益设置为最低, 仍无法稳 定测量时,可以将功率选项设置为Low(低功率)处理。加大此选项设置值。

![](_page_6_Figure_6.jpeg)

![](_page_6_Picture_8.jpeg)

### 6、增益设置菜单

| R. | 0. POS |  |
|----|--------|--|
| R. | a HIGH |  |
| Ρ. | d Lev2 |  |
| L. | c Lev2 |  |

# 各规格产品支持的增益选项如下所示:

DN10-DN40 a.Lev0(最低增益选项)、b、Lev1、c.Lev2(默认增益选 项)、d、Lev3、e、Lev4(最高增益选项)

此为工程师菜单, 大部分工况使用各规格产品出厂默认功率选项设置 即可, 部分信号较弱的工况条件下, 根据实际情况

![](_page_6_Picture_14.jpeg)

### 设置菜单详解:

### 9、零点切除设置菜单

| Zero | a. None |  |
|------|---------|--|
| K    | k 1.0   |  |
| 4 mA | 2LPM    |  |
| 20mA | 40LPM   |  |

静态零点值对于小口径产品的测量值偏差影响较大, 因此,为了获得更精确的测量结果值,在完成产品 安装, 仪表进入正常测量状态后, 在管内流体介质 保持静态的情况下,对仪表进行零点切除操作,按 V (向下键)翻转到零点切除设置菜单, 按Etr(确认键) 进入设置状态,按V(向下键)翻转到CutOff选项, 按Etr(确认键)即可完成零点切除操作。

# 10、K值设置菜单

![](_page_7_Picture_5.jpeg)

![](_page_7_Picture_6.jpeg)

| ro | a. None |  |
|----|---------|--|
|    | k 1.0   |  |
| nA | 2LPM    |  |
| nA | 40LPM   |  |

由于工业现场工况条件复杂多变, 部分仪表需要进行 现场微调校准,以满足现场测量的准确度要求。 各规格产品支持的K值选项如下所示:

| DN10-DN40 | a<br>g | 0.50  | b<br>h | 0.55 | c<br>i | 0.60 | d<br>i | ( |
|-----------|--------|-------|--------|------|--------|------|--------|---|
|           | m      | 1.10  | n      | 1.15 | 0      | 1.20 | p      | 1 |
|           | u      | 1.45、 | V      | 1.50 |        |      |        |   |

0.65, e 0.70, f 0.75, 0.95, k 1.00, 1 1.05, 1.25, r 1.30, s 1.40,

![](_page_8_Picture_0.jpeg)

# 11、其它设置菜单

串口地址及波特率设置

|      | About      |
|------|------------|
| UART | ID 55/9600 |
| REV. | V1.02      |
| S/N  | F300002    |

通过配套的上位机软件写入,或出厂指定。